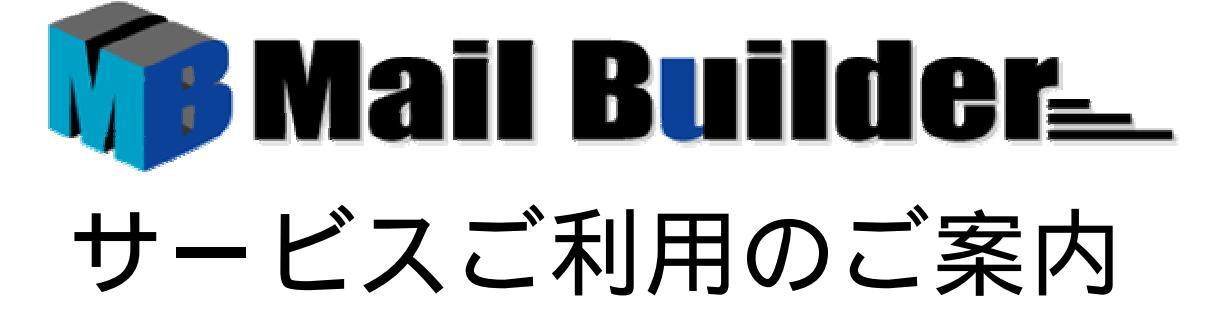

サービス管理責任者の方が行うサービスご利用までの操作についてご案内します。 詳しくは、管理者ページログイン後の〔ヘルプ〕を御覧ください。

本紙はMicrosoft Internet Explorerをご利用のケースについてご説明しています。

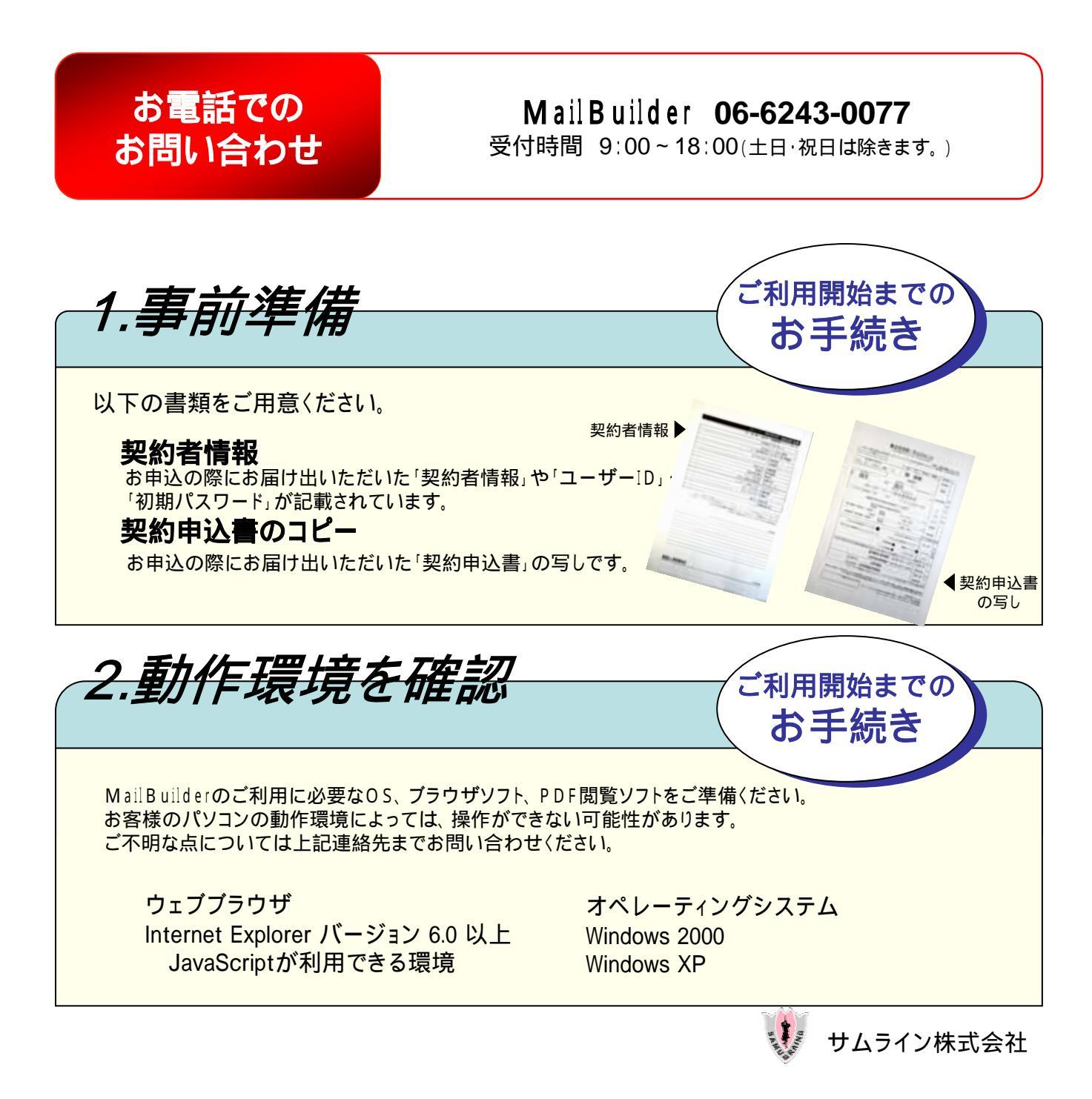

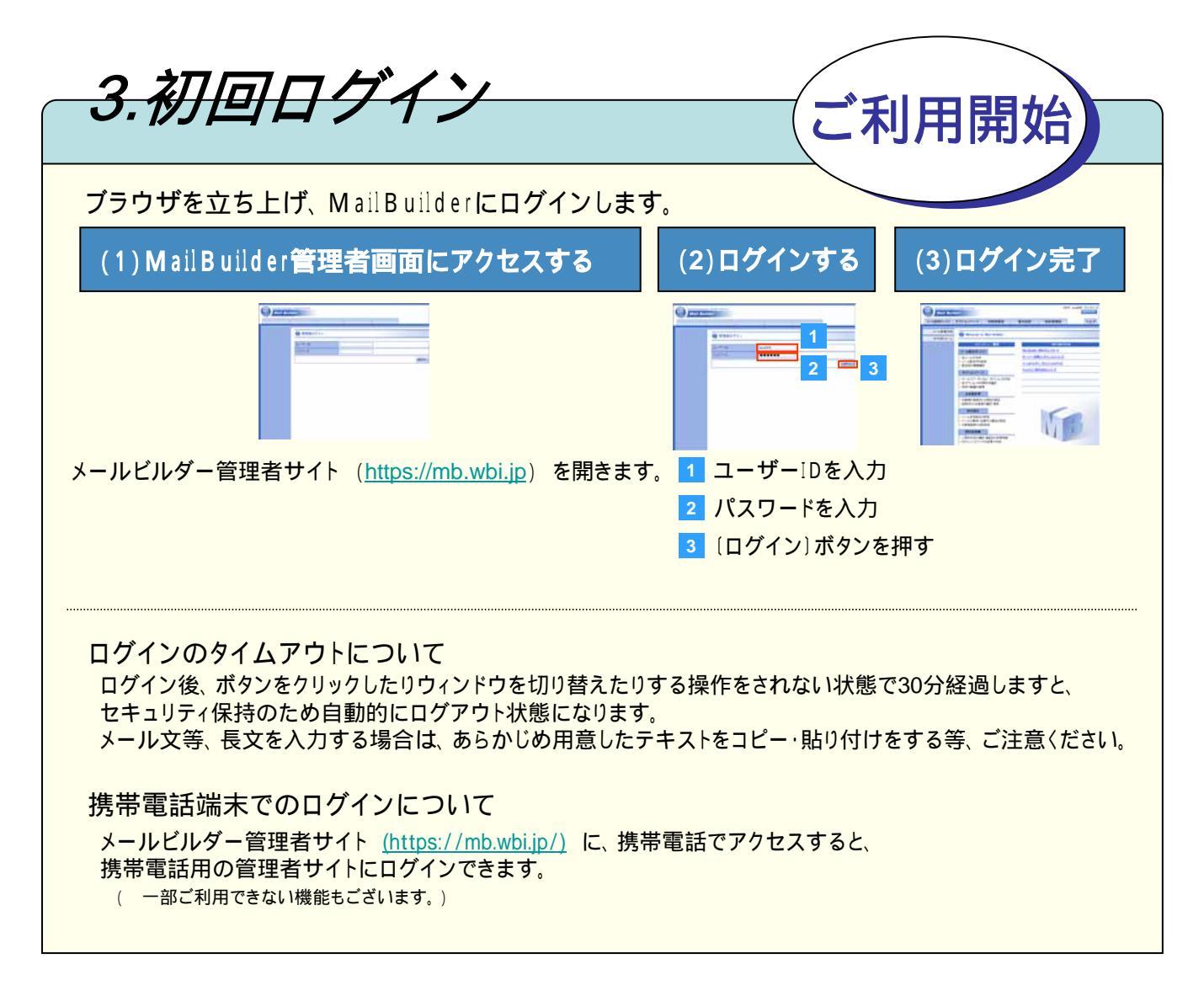

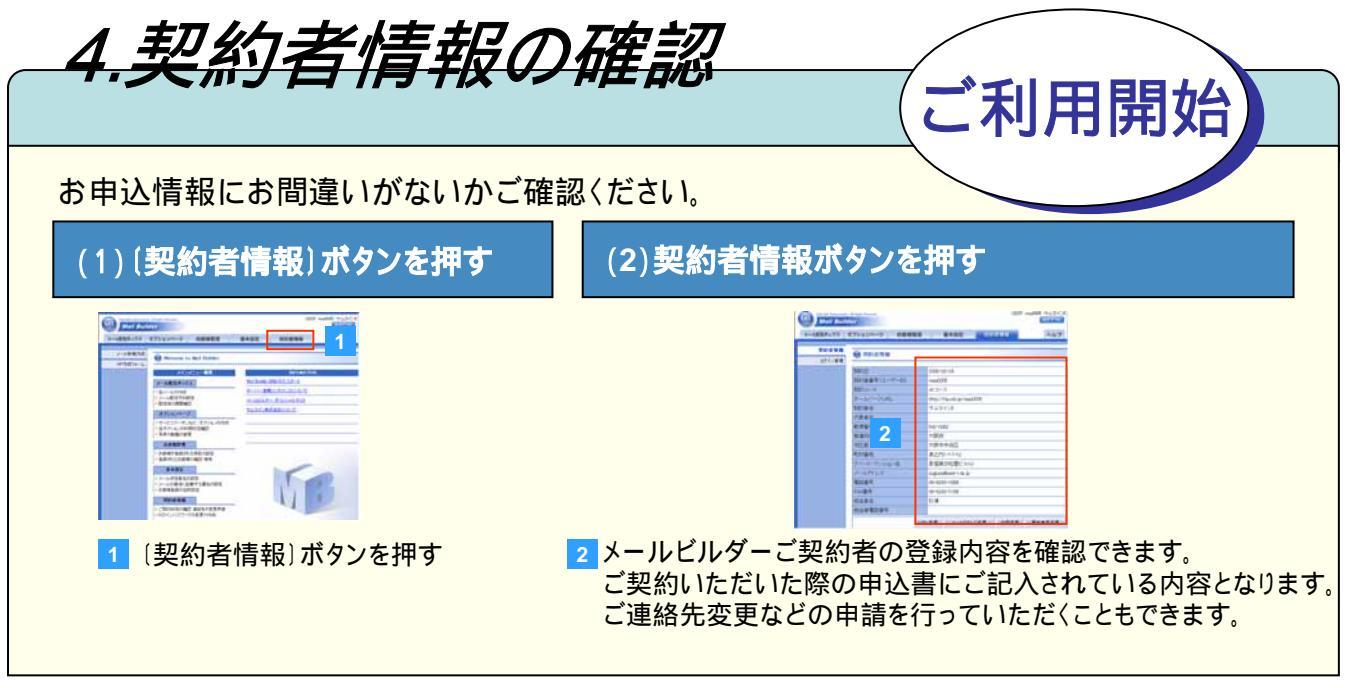

ページデザインは断りなく変更することがあります

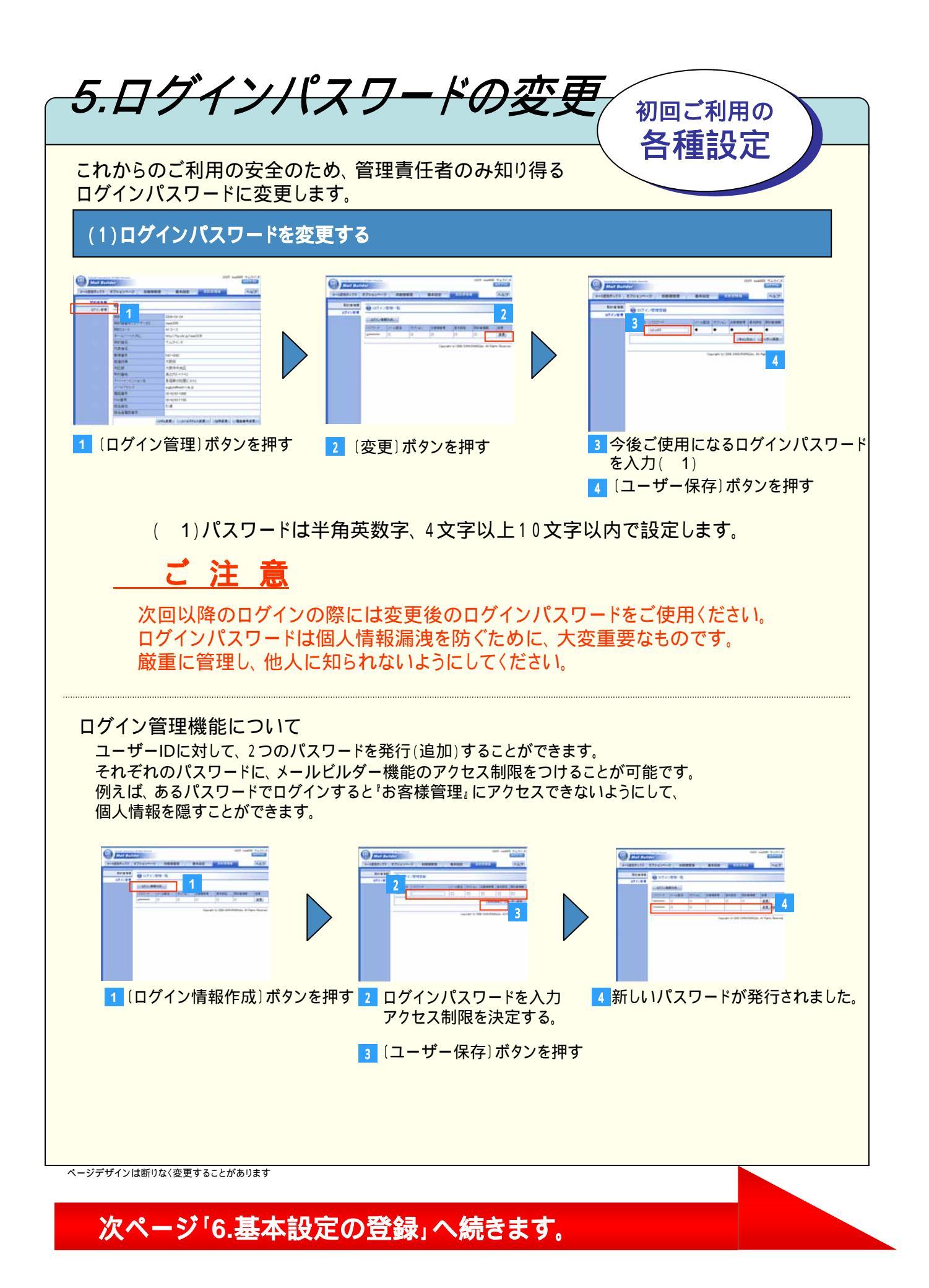

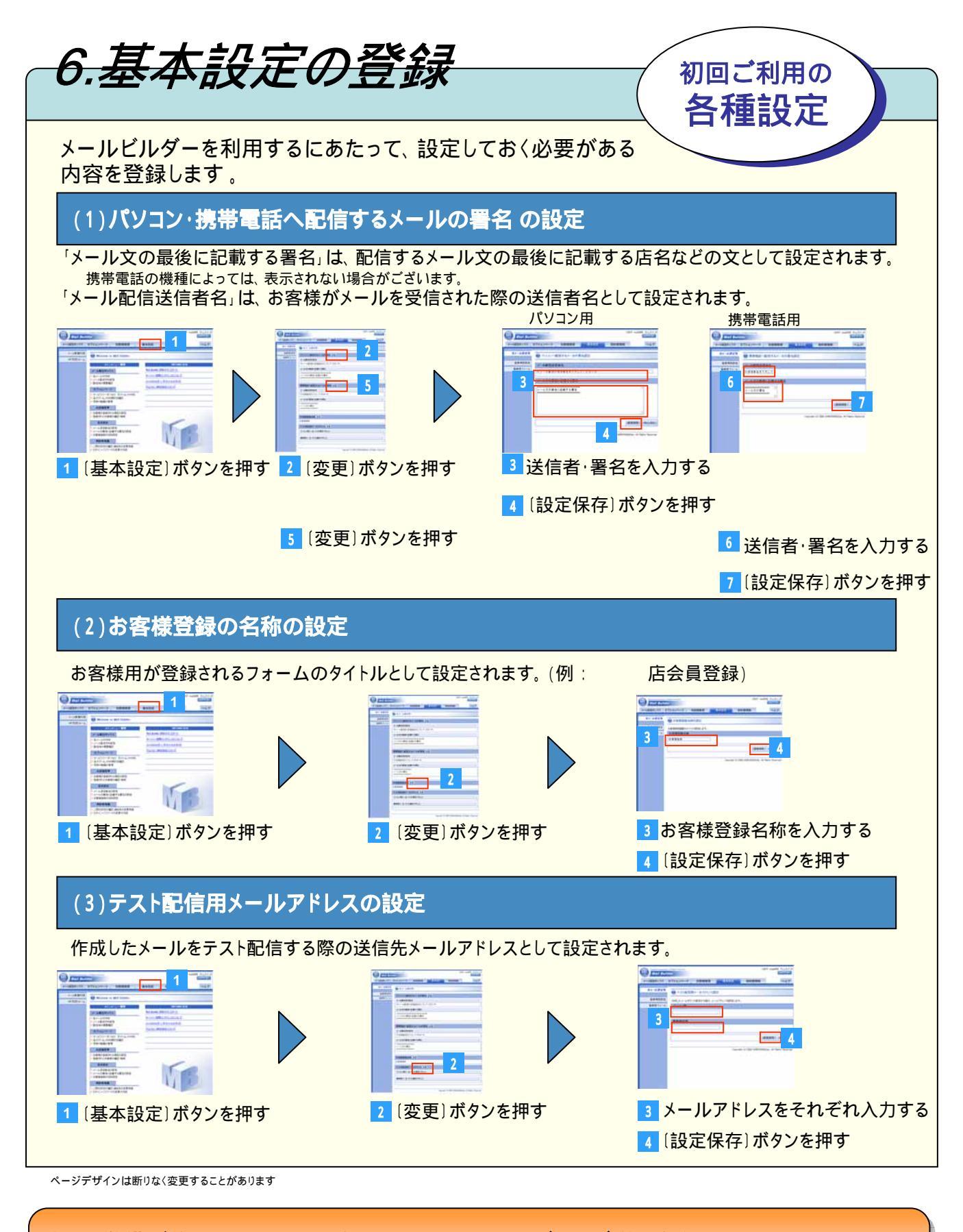

以上で準備が整いました。さっそくMailBuilderのサービスをご利用ください。 その他、「登録完了メール」や「バースデーメール」などの設定やオプション機能の「クーポン」や 「アンケート機能」など詳しい操作方法や仕様につきましては管理画面のヘルプより参照ください。

Microsoft Windowsは、米国Microsoft Coeporationの米国およびその他の国における登録商標または商標です。 その他すべてのブランド名および製品名は個々の所有者の登録商標または商標です。